# Создание анимации

# План лекции

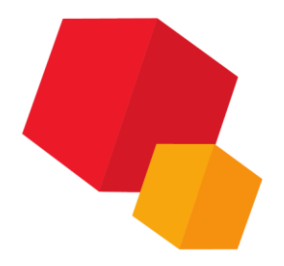

Назначение Подготовка сборки Вызов приложения Интерфейс библиотеки Управление состоянием сборки Шаги анимации Виды движений Построение траектории Соударения

Воспроизведение

# Назначение

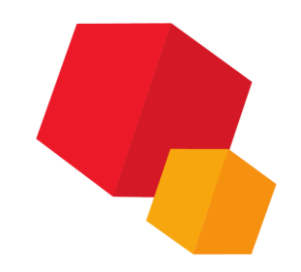

Механика: Анимация предназначена для следующих целей:

- имитирование движений различных машин, устройств, механизмов и приборов, смоделированных в системе КОМПАС-3D,

- имитирование процессов сборки-разборки изделий,
- **проверка** возможных **коллизий (соударений)** компонентов в процессе движения деталей,

- создание видеороликов, демонстрирующих работу еще не существующих устройств, для презентаций или для интерактивных технических руководств (ИЭТР),

- **создание двухмерных кинограмм** (последовательных кадров) для подробного исследования движения механизмов

# Подготовка сборки

| Пар | аметр | ры Дерево: структура 🗘                                                     |  |  |  |  |
|-----|-------|----------------------------------------------------------------------------|--|--|--|--|
|     | ដ្រៃ  |                                                                            |  |  |  |  |
| Y   | Q     |                                                                            |  |  |  |  |
|     |       | 🔻 🛅 (—) Сборка кривошип (Тел-0, Сборочных единиц-0, Деталей-7)             |  |  |  |  |
| 0   |       | ► 夕 Системы координат                                                      |  |  |  |  |
| 0   | e     | <ul> <li>Вспомогательная геометрия</li> </ul>                              |  |  |  |  |
| 0   | e     | ► С <sup>-2</sup> Кривые и точки                                           |  |  |  |  |
| 0   | e     | Компоненты                                                                 |  |  |  |  |
|     | e     | <ul> <li>Сопряжения</li> </ul>                                             |  |  |  |  |
|     | e     | 🚔 Соосность (Вал – Сборка кривошип (Тел-0, Сборочных единиц-0, Деталей-7)) |  |  |  |  |
|     | E     | 🚍 Параллельность (Вал - Плечо)                                             |  |  |  |  |
|     | Æ     | 🕘 Совпадение (Шайба С.8.37 ГОСТ 11371-78 - Гайка М8-6Н ГОСТ 5915-70)       |  |  |  |  |
|     | E     | 🛎 Соосность (Палец - Плечо)                                                |  |  |  |  |
|     | Æ     | 🗗 Совпадение (Плечо - Шайба С.8.37 ГОСТ 11371-78)                          |  |  |  |  |
|     | E     | 🔻 🎭 Плечо - Болт M8-6gx38 ГОСТ 7795-70                                     |  |  |  |  |
|     | Æ     | 🛃 Совпадение (Плечо - Болт M8-6gx38 ГОСТ 7795-70)                          |  |  |  |  |
|     | E     | 🛎 Соосность (Плечо - Болт M8-6gx38 ГОСТ 7795-70)                           |  |  |  |  |
|     | e     | ►  Шпонка б x б x 14 ГОСТ 23360-78 - Вал                                   |  |  |  |  |
|     | e     | 🚔 Соосность (Болт M8-6gx38 ГОСТ 7795-70 — Шайба С.8.37 ГОСТ 11371-78)      |  |  |  |  |
|     | e     | 🚔 Соосность (Болт M8-6gx38 ГОСТ 7795-70 — Гайка M8-6Н ГОСТ 5915-70)        |  |  |  |  |
|     |       |                                                                            |  |  |  |  |

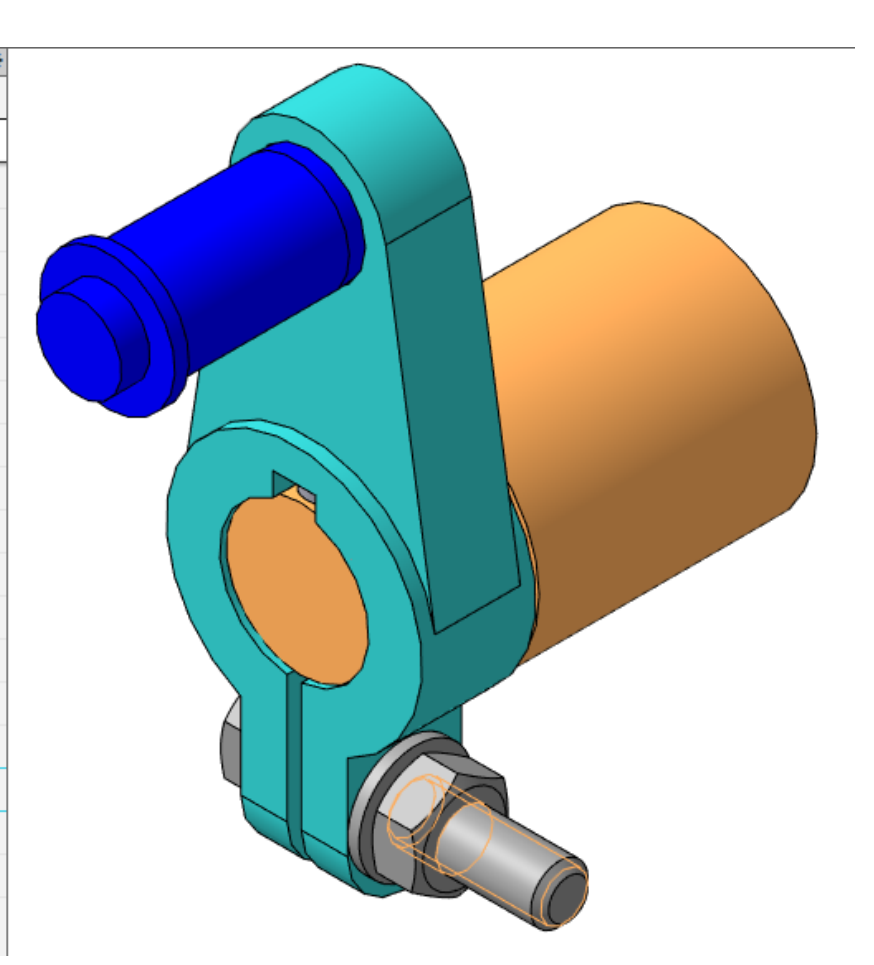

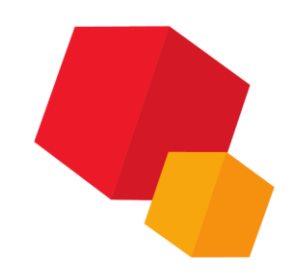

#### Механика: Анимация

# Вызов приложения

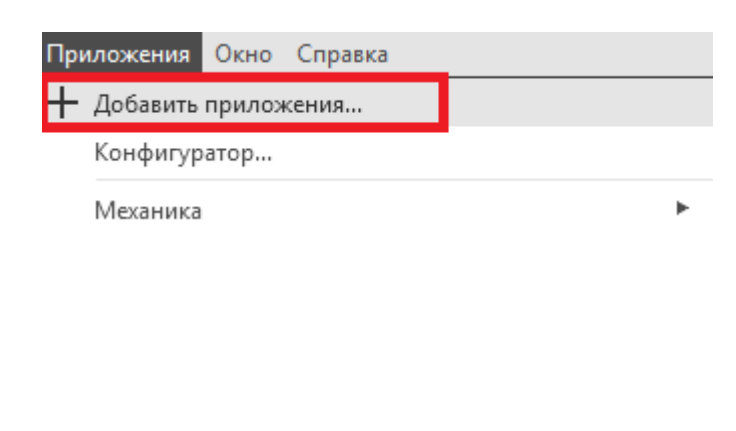

| neaven          |                    |                      |                  |                                  |      |
|-----------------|--------------------|----------------------|------------------|----------------------------------|------|
| Nan <u>k</u> a: | Libs               |                      |                  | ···· •                           |      |
| <b>_</b>        | ^                  | Дата изме            | нения Тип        | Размер                           |      |
|                 | Animation3D        | 25.04.2020           | 21:49 Папка с фа | йлами                            |      |
| Быстрый доступ  | APMFEM             | 25.04.2020           | 21:45 Папка с фа | йлами                            |      |
|                 | Artisan            | 14.11.2020           | 16:03 Папка с фа | йлами                            |      |
|                 | Coupling           | 25.04.2020           | 21:49 Папка с фа | йлами                            |      |
| Рабочий стол    | Die                | 25.04.2020           | 21:49 Папка с фа | йлами                            |      |
| -               | DimChain           | 25.04.2020           | 21:49 Папка с фа | йлами                            |      |
| <b>1</b>        | EasySteel          | 25.04.2020           | 21:49 Папка с фа | йлами                            |      |
| Библиотеки      | ElMotors           | 25.04.2020           | 21:49 Папка с фа | йлами                            |      |
|                 | FeatureKompa       | as 25.04.2020        | 21:45 Папка с фа | йлами                            |      |
|                 | ImpExp             | 25.04.2020           | 21:46 Папка с фа | йлами                            |      |
| Этот компьютер  | KompasCheck        | er 25.04.2020        | 21:45 Папка с фа | йлами                            |      |
|                 | KompasFlow         | 25.04.2020           | 21:46 Папка с фа | йлами                            |      |
| <b>1</b>        | Kompas-Maci        | o 25.04.2020         | 21:45 Папка с фа | йлами                            |      |
| Ceth            | KompasVDM          | 25.04.2020           | 21:44 Папка с фа | йлами                            |      |
| CCID            | KPos               | 25.04.2020           | 21:45 Папка с фа | йлами                            |      |
|                 | <b>—</b> • • • • • |                      |                  |                                  |      |
|                 | <u>И</u> мя файла: |                      |                  | <ul> <li>— <u>О</u>тк</li> </ul> | рыть |
|                 | Тип файлов:        | КОМПАС-Приложения (* | .rtw)            | vm 0                             | иена |

| Пр | иложения Окно Справка |   |                                   |   |                                        |
|----|-----------------------|---|-----------------------------------|---|----------------------------------------|
| +  | Добавить приложения   |   |                                   |   |                                        |
|    | Конфигуратор          |   |                                   |   |                                        |
|    | Механика              | • | Механика: Пружины                 | · |                                        |
|    | Оборудование          | • | Валы и механические передачи 2D 🕨 | • |                                        |
|    | Оснастка и инструмент | ► | Валы и механические передачи 3D 🕨 |   |                                        |
|    | Приложения            | • | Механика: Анимация                | • | <sup>#0</sup><br>О⊪ Механика: Анимация |
|    | Утилиты               | ► |                                   |   |                                        |

### Механика: Анимация

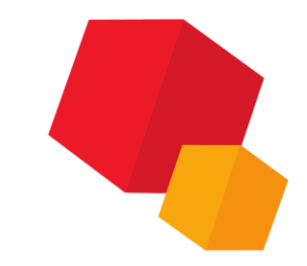

# Интерфейс библиотеки

| Выбрать компоненты >                   |                                                       |                        |                            |                                     |
|----------------------------------------|-------------------------------------------------------|------------------------|----------------------------|-------------------------------------|
| Исключить компонент                    | Перемещение >                                         | Выбрать ко             | мпоненты                   | Вершина                             |
| Добавить все компоненты                | Вращение >                                            | Исключить              | компонент                  | Исключить точку                     |
| Исключить все компоненты               | Переменные >                                          |                        |                            |                                     |
|                                        | Прозрачность >                                        |                        |                            | На текушем шаге                     |
| Выбрать переменную                     |                                                       |                        |                            | Патекущем шаге                      |
| Исключить переменную                   |                                                       |                        |                            | Полное                              |
| Лобавить шаг                           |                                                       |                        |                            |                                     |
|                                        |                                                       |                        |                            |                                     |
| Vasauti, use                           |                                                       |                        |                            |                                     |
| здалить шаг                            | Механика: Ани иация:соорка кри                        | вошип.xml              |                            | - L X                               |
| Переместить вверх                      | <u>А</u> нимация <u>Ш</u> аги <u>К</u> омпоненть<br>? | и переменные Параметры | <u>С</u> оударения Траекто | ория точки В <u>о</u> спроизведение |
| Переместить вниз                       | -                                                     |                        |                            |                                     |
| Пронумеровать по возрастанию           | ⊕ <mark></mark> <u>War N*1</u><br>⊕ <b>-</b> War N*2  | Сме                    | цение Переменные Пр        | озрачность                          |
| Запомнить начальное состояние          | ⊞ 🔁 Шаг №3                                            | Значение               |                            |                                     |
| Установить в начальное состояние       | ⊕ War №4<br>⊕ War №5                                  |                        |                            |                                     |
| Комментарий и время подготовки сцены   | i ⊞ i Шаг №6                                          |                        |                            |                                     |
| ······································ | ⊕⊡ War №7<br>⊕ War №8                                 |                        |                            |                                     |
| Создать                                | ⊞ 🔂 Шаг №9                                            | Пара                   | метры вращения:            |                                     |
| Сохранить                              | ⊞                                                     | Пар                    | аметр                      | Значение                            |
| Сохранить как                          |                                                       |                        |                            |                                     |
| Загрузить                              |                                                       |                        |                            |                                     |
|                                        |                                                       |                        |                            |                                     |
| Возврат в исходное состояние           |                                                       |                        |                            |                                     |
| Настройки                              |                                                       | Комме                  | энтарий к шагу:            |                                     |
| Beixoa                                 |                                                       | Подго                  | ловка сцены, сек.          | ~                                   |
| выход                                  |                                                       |                        |                            | V                                   |

# Управление состоянием сборки

Чтобы облегчить возможность возврата сборки в определенные положения, можно запоминать в сценарии отдельные состояния на определенном шаге. Рекомендуется делать это в начале шага, когда компоненты установлены в некоторое «исходное положение». Чтобы запомнить состояние начала шага, установите курсор на нужном шаге и затем выполните команды меню Шаги - Запомнить начальное состояние. Для возврата в начальное состояние после выполнения сценария анимации, можно последовательно «снизу» - «вверх» устанавливать курсор на шаге и выполнять команды меню Шаги

#### - Установить в начальное состояние.

Чтобы вернуть сборку в состояние, в котором она находилась в момент запуска библиотеки, можно выполнить команды меню Анимация – Возврат в исходное состояние.

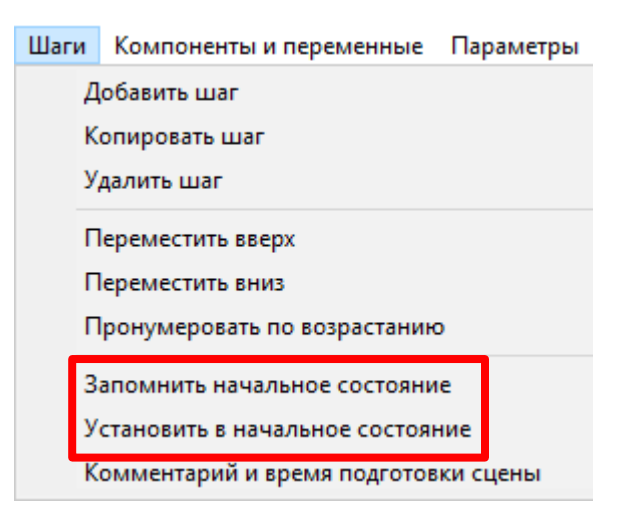

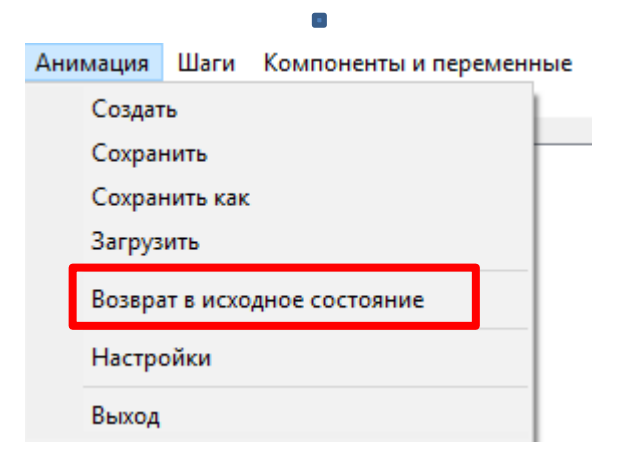

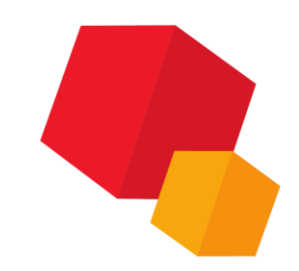

# Шаг анимации

Последовательность всех отдельных перемещений механизма (анимацию) можно разбить на несколько **шагов**. На каждом шаге можно комбинировать те или иные принципы движения звеньев.

На каждом шаге можно комбинировать те или иные принципы движения звеньев. При запуске библиотеки в окне анимации всегда присутствует **«Шаг №1»**.

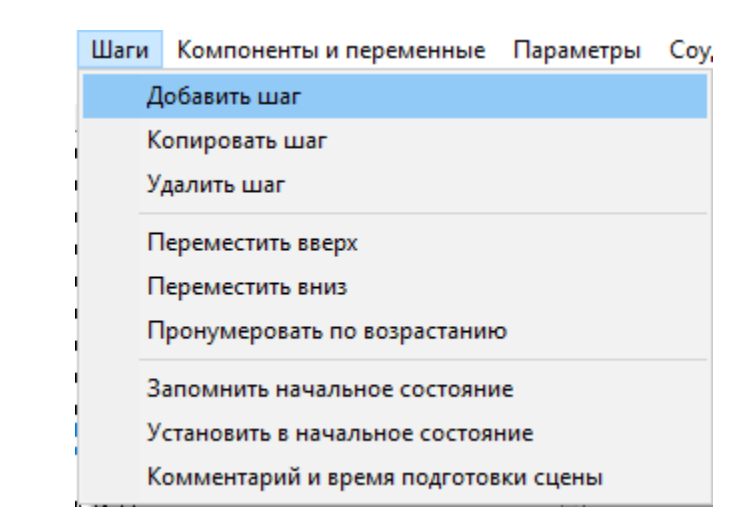

| Механика: Анимация                                                                                                    | -                                                                                                    | - 🗆 X         |
|----------------------------------------------------------------------------------------------------|----------------------------------------------------------------------------------------------------|---------------|
| <u>А</u> нимация <u>Ш</u> аги <u>К</u> омпоненты и переменные Пар<br><u>?</u>                                                                                                    | аметры <u>С</u> оударения Траектория точки В <u>о</u>                                                                                                    | спроизведение |
| Регенение<br>Перемещение<br>Перемещение<br>Перем | Смещение Переменные Прозрачность<br>Параметры перемещения:<br>Параметр Значение<br>Траектория Path Part 3 2<br>Контекст Сборка<br>Сиорост Милоси<br>Параметры вращения:<br>Параметр Значение | >             |
|                                                                                                    | Комментарий к шагу:<br>Подготовка сцены, сек.0                                                                                                    | ^             |

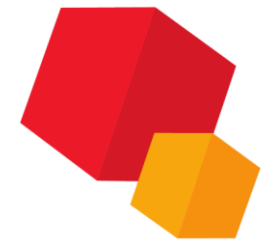

#### Механика: Анимация

# Выбор компонентов

На каждом шаге анимации необходимо выбрать те компоненты сборки, которые должны двигаться или изменяться на данном шаге. Можно выбрать деталь основной сборки или подсборку, входящие в основную сборку. Выбор компонентов, входящих в состав подсборок, невозможен.

|   | Компоненты и переменные | Параметры     | Соударения | Траектория то | чки |
|---|-------------------------|---------------|------------|---------------|-----|
|   | Выбрать компоненты      | В дереве      | сборки     |               |     |
| 1 | Исключить компонент     | В дереве      | анимации   |               |     |
|   | Добавить все компонен   | етры перемеще | ния:       |               |     |
|   | Исключить все компоне   | метр          | Знач       | нение         |     |
|   | Выбрать переменную      |               |            |               |     |
|   | Исключить переменнук    | )             |            |               |     |
| l |                         | -             | 1          |               |     |

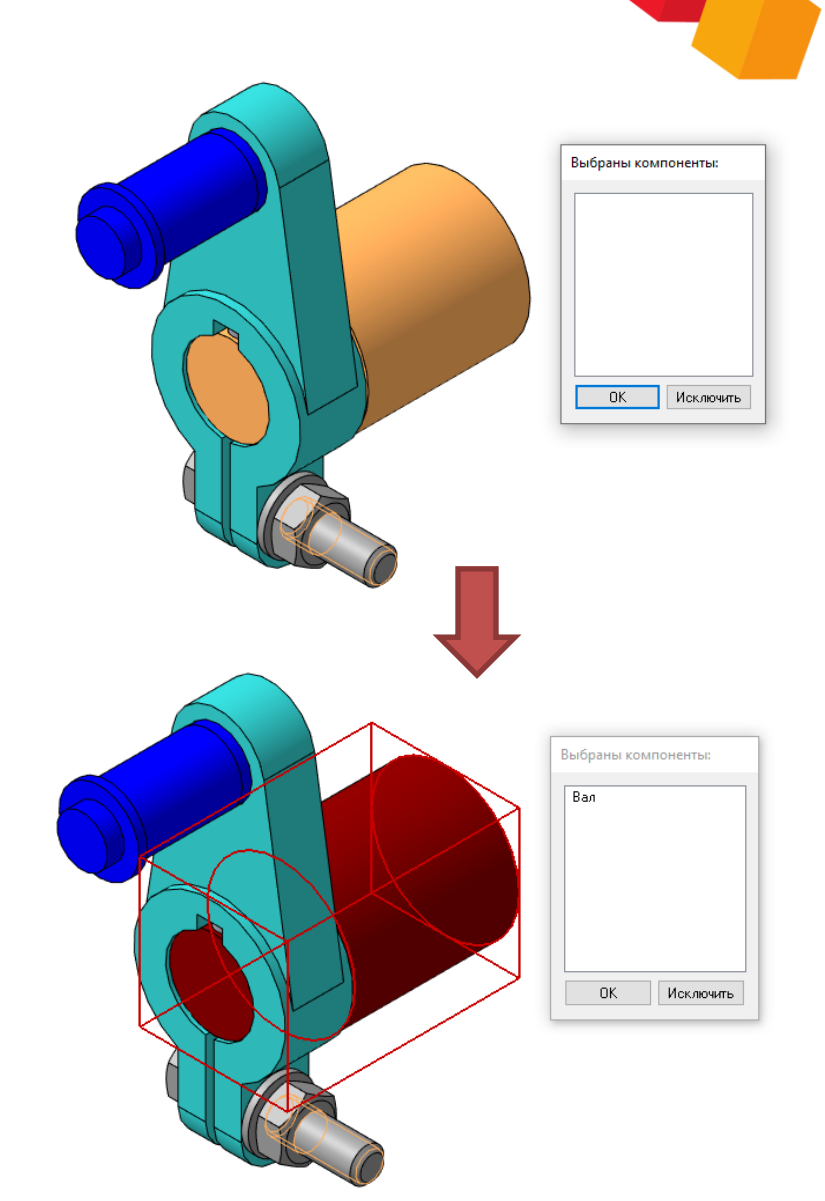

# Перемещение

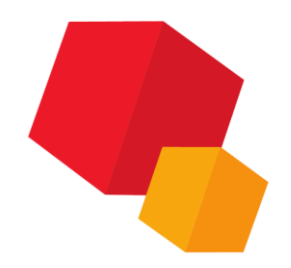

Перемещение компонентов – изменение положения деталей в пространстве сборки при их прямолинейном или криволинейном движении.

| Па         | араметры       | Соударе    | ния        | Траектория точки        | и Воспроизведение        |                   |  |
|------------|----------------|------------|------------|-------------------------|--------------------------|-------------------|--|
|            | Перемещение >  |            |            | Формула                 |                          | 1                 |  |
| Вращение > |                | Выбрать тр | раекторию  | >                       | В дереве сборки          |                   |  |
|            | Переменные >   |            | Построить  | Построить траекторию    |                          | В дереве анимации |  |
|            | Прозрачность > |            |            | Из начальн              | ного положения в текущее |                   |  |
| _          |                |            |            | Распростра              | анить на компоненты      |                   |  |
|            |                |            | Редактиров | Редактировать параметры |                          |                   |  |
|            |                |            |            | Удалить                 |                          |                   |  |

Траектория перемещения представляет собой пространственную кривую, которую можно задать несколькими способами:

#### Способы построения траектории перемещения

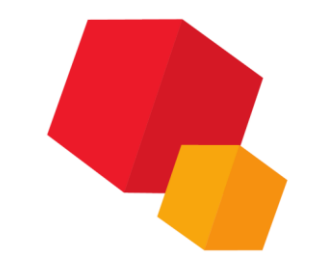

1) траекторию (ломаную или сплайн) можно построить заранее стандартными средствами КОМПАС-3D, в дереве сборки она отображается как «Ломаная №». Чтобы задать ее как траекторию движения компонента, выберите его в дереве анимации, а затем выполните команды меню Параметры - Перемещение - Выбрать траекторию - В **дереве сборки** (или в **Дереве анимации**, если эта траектория использовалась ранее) или используйте соответствующую команду в контекстном меню. Выбранная траектория отображается в специальном окне, завершение выбора необходимо подтвердить командой Создать объект на Панели свойств;

#### Способы построения траектории перемещения

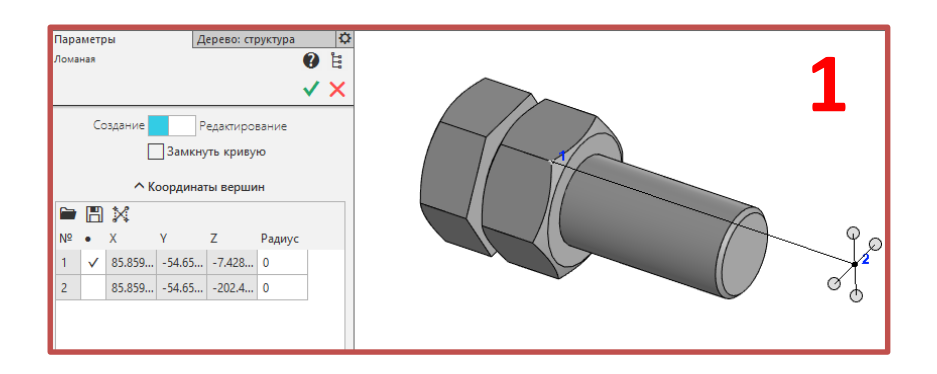

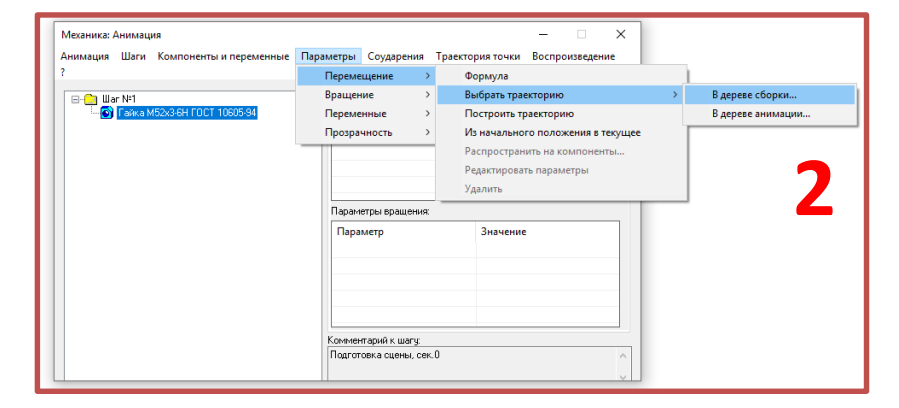

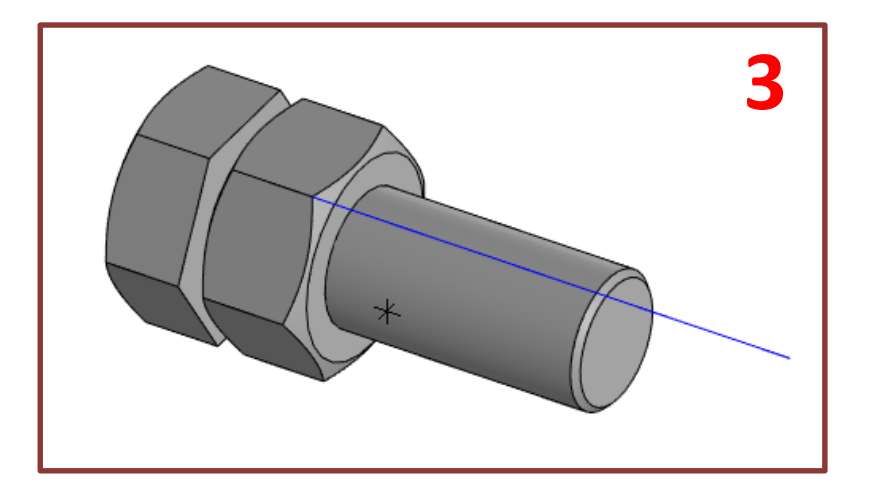

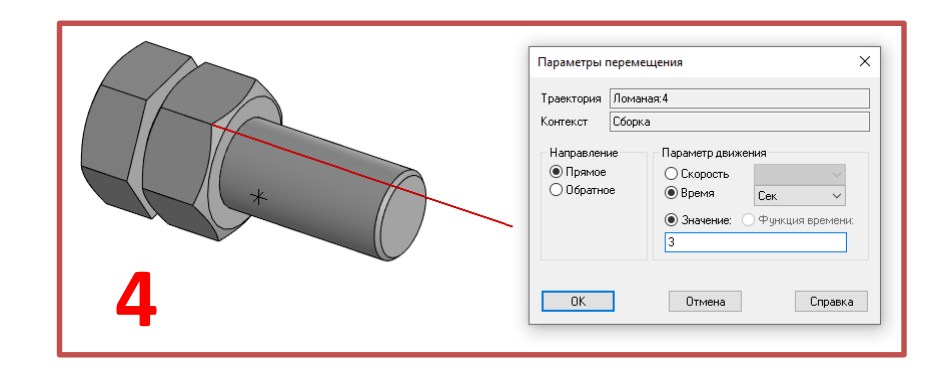

#### Способы построения траектории перемещения

2) траекторию (ломаную) можно построить и в процессе создания сценария анимации. Для этого необходимо выполнить команды меню Параметры - Перемещение -Построить траекторию или использовать соответствующую команду в контекстном меню. Установите выбранный компонент в начальную позицию с помощью стандартных команд КОМПАС-3D Переместить компонент и Повернуть компонент, затем нажмите кнопку Считать положение в окне Построение, затем, перемещая компонент вышеуказанными командами, «считывайте» промежуточные положения. Для окончания построения траектории нажмите кнопку Завершить; - указать «мышью» ребро любой детали.

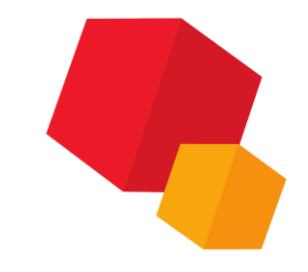

#### Способы построения траектории перемещения

| нимация Шаги Компоненты и переменные | Параметры Соударения | Траектория точки Воспроизведение  |
|--------------------------------------|----------------------|-----------------------------------|
|                                      | Перемещение          | > Формула                         |
|                                      | Вращение             | > Выбрать траекторию              |
| 🔚 💽 Гайка M52x3-6Н ГОСТ 10605-94     | Переменные           | > Построить траекторию            |
|                                      | Прозрачность         | Из начального положения в текущее |
|                                      |                      | Распространить на компоненты      |
|                                      |                      | Редактировать параметры           |
|                                      |                      | Удалить                           |
|                                      | Параметры вращения   | R                                 |
|                                      | Параметр             | Значение                          |
|                                      |                      |                                   |
|                                      |                      |                                   |
|                                      |                      |                                   |
| 4                                    |                      |                                   |
|                                      |                      |                                   |
|                                      | Комментарий к шагу:  |                                   |

|   | Построение:<br>Строить в контексте:<br>Сборка<br>Считать положение Завершить |
|---|------------------------------------------------------------------------------|
| 3 |                                                                              |

| Построение:<br>Строить в контексте:<br>Сборка<br>Считать положение Завершить |
|------------------------------------------------------------------------------|
| 2                                                                            |

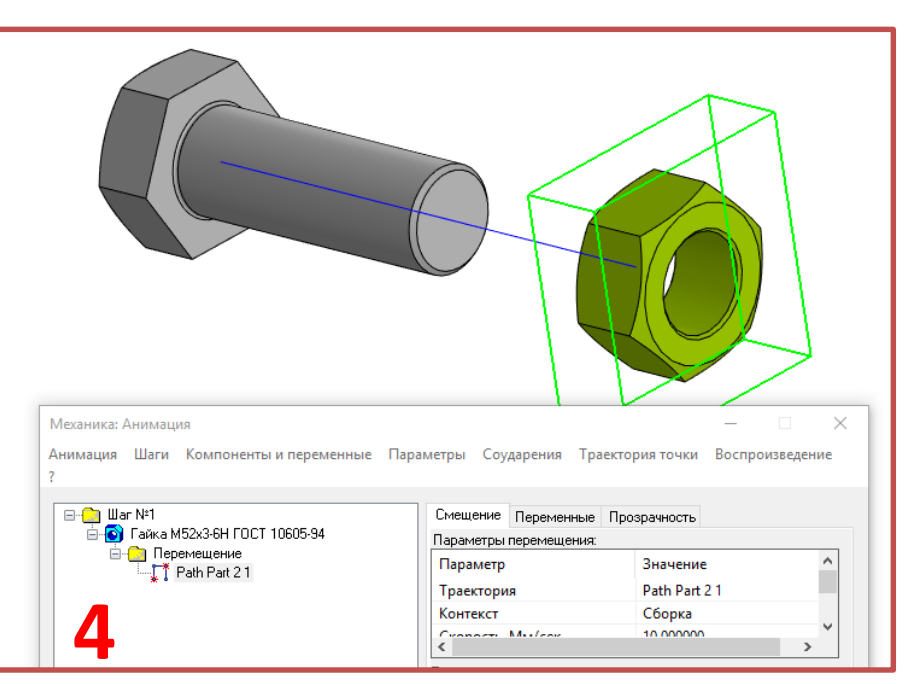

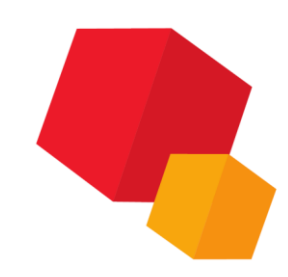

#### Способы построения траектории перемещения

#### 3) указать «мышью» ребро любой детали.

#### Механика: Анимация $\times$ Анимация Шаги Компоненты и переменные Параметры Соударения Траектория точки Воспроизведение 2 Перемещение Формула В дереве сборки... Вращение Выбрать траекторию ⊟-<u>∩</u>] Шar №1 Гайка M52x3-6H ГОСТ 10605-94 Переменные В дереве анимации... Построить траекторию Прозрачность Из начального положения в текущее Распространить на компоненты.. Редактировать параметры Удалить Параметры вращения: Параметр Значение × Параметры перемещения Траектория Line7 Сборка Контекст Комментарий к шагу: Направление Параметр движения Подготовка сцены, сек.0 Прямое О Скорость Обратное • Время Сек $\sim$ 🖲 Значение: ) Функция времени: 3 Ребро 0K Отмена Справка

# Перемещение

О построении перемещения свидетельствует появление в дереве анимации под компонентом папки перемещение и кривой.

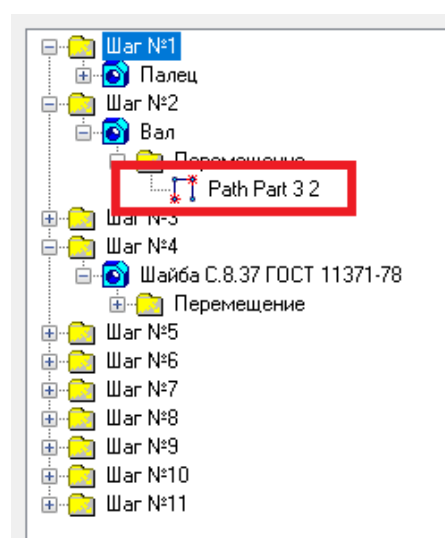

| Временные зависимости координат 🛛 🗙 |                             |                         |       |  |  |  |
|-------------------------------------|-----------------------------|-------------------------|-------|--|--|--|
| Деталь                              | Лалец                       |                         |       |  |  |  |
| ×=                                  | 4*t                         |                         |       |  |  |  |
| Y =                                 | 3*t                         |                         |       |  |  |  |
| Z =                                 | 3*t                         |                         |       |  |  |  |
|                                     | Время, сек<br>Отключать сог | 6<br>Пряжения для компо | онета |  |  |  |
| ОК Отмена                           |                             |                         |       |  |  |  |

| Параметры перемещения                 |                                                             |                                               |  |  |  |  |
|---------------------------------------|-------------------------------------------------------------|-----------------------------------------------|--|--|--|--|
| Траектория<br>Контекст                | Path Part 2 11<br>Сборка                                    |                                               |  |  |  |  |
| Направлені<br>() Прямое<br>() Обратно | е Параметр ди<br>Скорости<br>Время<br>Эначении<br>10.000000 | зижения<br>• Мм/сек •<br>• О Функция времени: |  |  |  |  |
| 0 <u>K</u>                            | <u>О</u> тмена                                              | <u>С</u> правка                               |  |  |  |  |

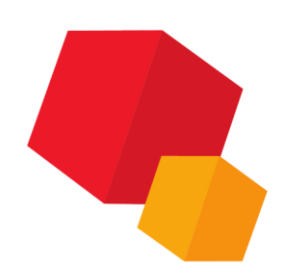

# Вращение

Вращение компонентов осуществляется их поворотом на заданный угол с заданной скоростью или за заданное время вокруг осей.

| нимация Шаги Компоненты и переменные | Параметры Соударе | ния Тра | ектория точки Воспроизведение |    |                   |
|--------------------------------------|-------------------|---------|-------------------------------|----|-------------------|
|                                      | Перемещение       | >       |                               |    |                   |
| ⊡ War N≠1                            | Вращение          | >       | Выбрать ось вращения          | >  | В дереве сборки   |
| 🕞 Гайка M52x3-6Н ГОСТ 10605-94       | Переменные        | >       | Распространить на компоненты  |    | В дереве анимации |
|                                      | Прозрачность      | >       | Редактировать параметры       |    |                   |
|                                      |                   |         | Удалить                       |    | ~                 |
|                                      | Параметры враш    | (ения)  | Зизцение                      |    |                   |
|                                      |                   |         |                               |    |                   |
|                                      | Параметр          |         | Значение                      | X/ |                   |
|                                      |                   |         |                               |    |                   |
|                                      |                   |         |                               |    |                   |
|                                      |                   |         |                               |    |                   |
|                                      |                   |         |                               | -  |                   |
|                                      |                   |         |                               |    |                   |
|                                      | Комментарий к ш   | агу:    |                               |    |                   |

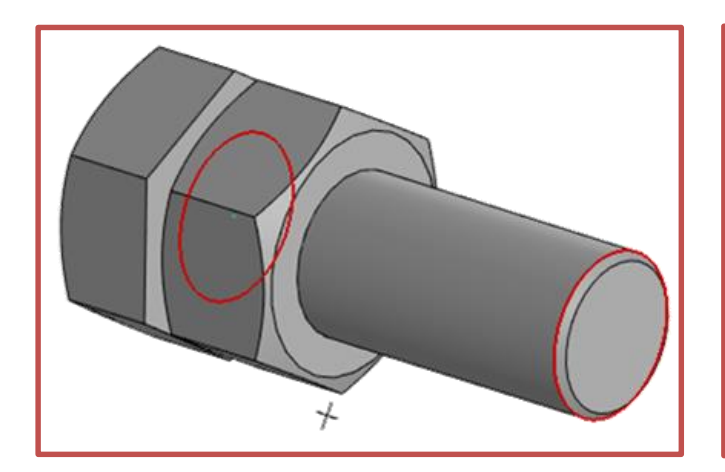

| Параметры і                               | вращения             |                                                                                                    | ×    |                  |  |
|-------------------------------------------|----------------------|----------------------------------------------------------------------------------------------------|------|------------------|--|
| Ось                                       | Axis19               |                                                                                                    |      |                  |  |
| Контекст                                  | Сборка               |                                                                                                    |      |                  |  |
| Направлені<br>() По часої<br>() Против () | ие<br>вой<br>часовой | Параметр движения<br>Частота вращения<br>Время Сек<br>Значение: Функция врем<br>2<br>Угол поворота 360.0000 | ени: |                  |  |
| OK                                        | ]                    | Отмена Спра                                                                                                 | ıвка | $\bigvee_{\neq}$ |  |

В качестве оси можно указать оси систем координат, прямолинейные ребра деталей или коническую поверхность.

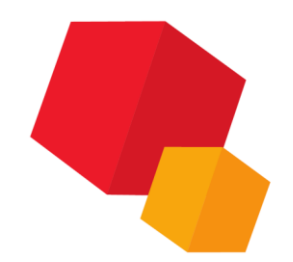

# Работа с переменными

Библиотека позволяет управлять **внешними** переменными сборки или входящих в нее деталей. Переменные должны быть вынесены из деталей на уровень сборки и назначены внешними. Чтобы начать работу с переменными, необходимо установить выбрать команды меню Параметры – Переменные – Выбрать переменную. Появляется окно выбора внешних переменных

| Параметры        | Соударения      | Траектория точки Воспроизведение |  |
|------------------|-----------------|----------------------------------|--|
| Переме<br>Вращен | щение ><br>ие > |                                  |  |
| Переме           | нные >          | Выбрать переменную               |  |
| Прозрач          | ность >         | Редактировать параметры          |  |
| Перег            | менная          | Удалить                          |  |

| ыоор перемен  | іных      | ^           | Hepen   |
|---------------|-----------|-------------|---------|
| Переменная    | Значение  | Комментар ^ | Комме   |
| f1            | 0.000000  | Признак по  | — Пара  |
| f2            | 0.000000  |             |         |
| f3            | 0.000000  | Признак по  |         |
| f4            | 0.000000  | Признак по  |         |
| S             | 13.000000 | Размер под  | Зна     |
| d             | 8.000000  | Диаметр ре  |         |
| Dw            | 11.700000 | Диаметр на  | Hauan   |
| н             | 6.800000  | Высота гайі | i lanan |
| cylinder<br>K | 1 000000  |             | Конеч   |

| Параметры деформации 🛛 🗙                                |                |  |  |  |
|---------------------------------------------------------|----------------|--|--|--|
| Переменная                                              | Ь              |  |  |  |
| Комментарий                                             | Ширина b для г |  |  |  |
| Параметр движ                                           | ения           |  |  |  |
| 🔘 Скорость                                              | $\sim$         |  |  |  |
| • Время                                                 | Сек 🗸          |  |  |  |
| Значение                                                | 2              |  |  |  |
| Начальное значение 6.00001<br>Конечное значение 6.00001 |                |  |  |  |
| О <u>К</u>                                              |                |  |  |  |

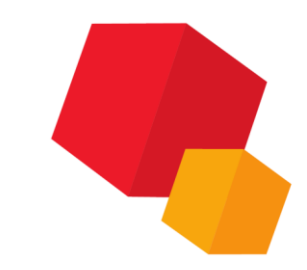

# Работа с прозрачностью

#### Библиотека позволяет

управлять прозрачностью компонентов. Для назначения параметров прозрачности, необходимо на шаге выбрать компонент в дереве сборки и выполнить команду меню

Параметры – Прозрачность – Редактировать

параметры. Появляется окно выбора

параметров прозрачности.

В этом окне вводится время изменения прозрачности компонента и числовые значения, определяющие степень прозрачности. **0** – компонент полностью непрозрачен, **1** – компонент прозрачен (невидим на экране).

| Параметры | Соударения | 1 | Траектория точки Воспроизведение |
|-----------|------------|---|----------------------------------|
| Переме    | щение      | > |                                  |
| Вращен    | ие         | > | е Прозрачность                   |
| Переме    | нные       | > |                                  |
| Прозрач   | чность     | > | Редактировать параметры          |
| Пере      | менная     |   | Удалить                          |

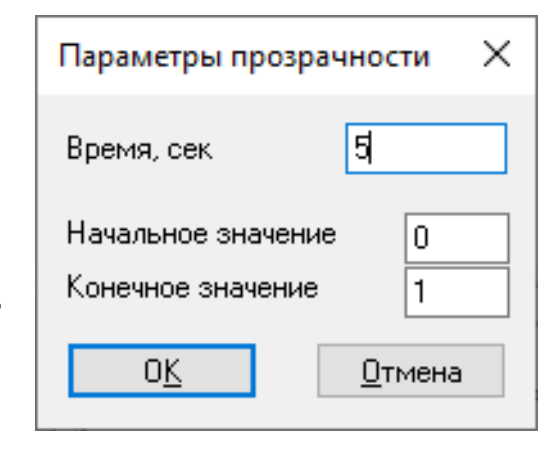

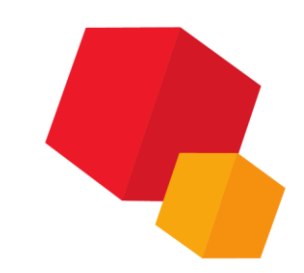

#### Механика: Анимация

# Работа с прозрачностью

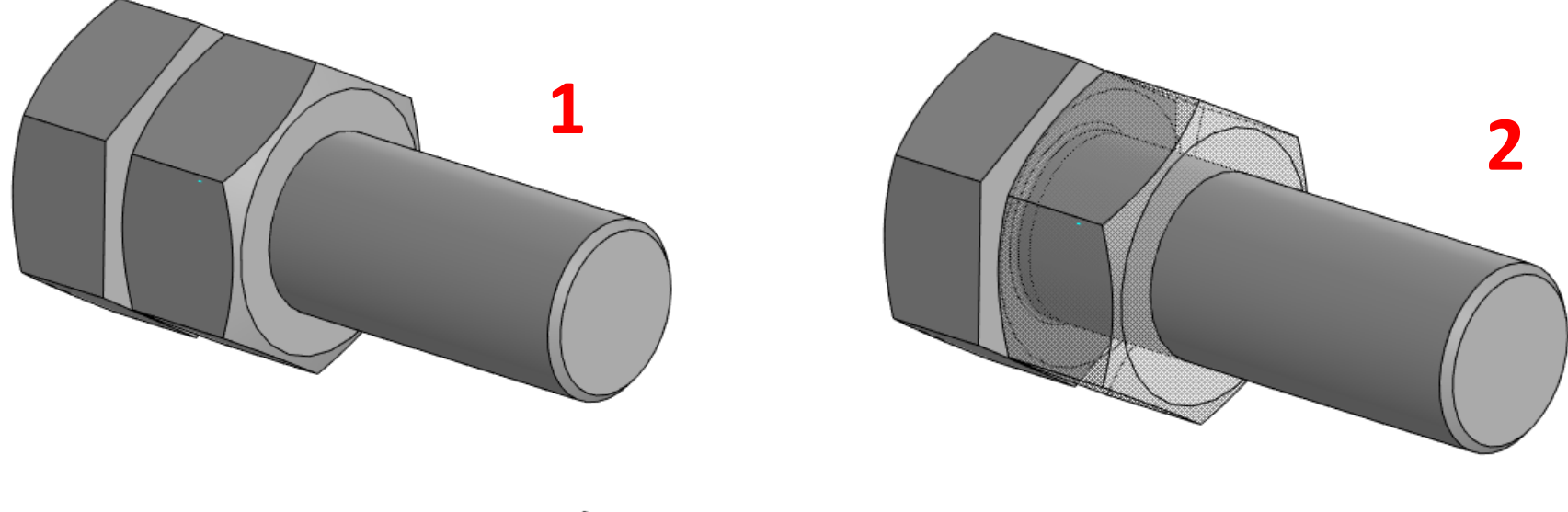

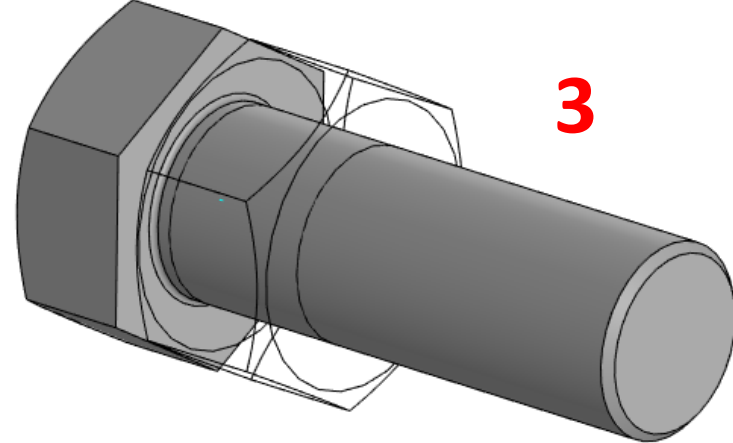

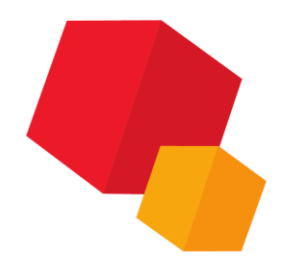

# Соударения

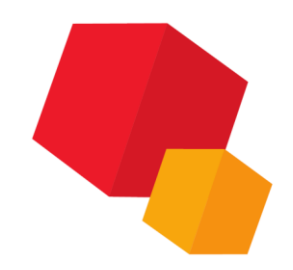

Библиотека позволяет «отслеживать» коллизии, т.е. определять соударения компонентов в процессе движения. Этот механизм будет полезен при кинематическом анализе сборки.

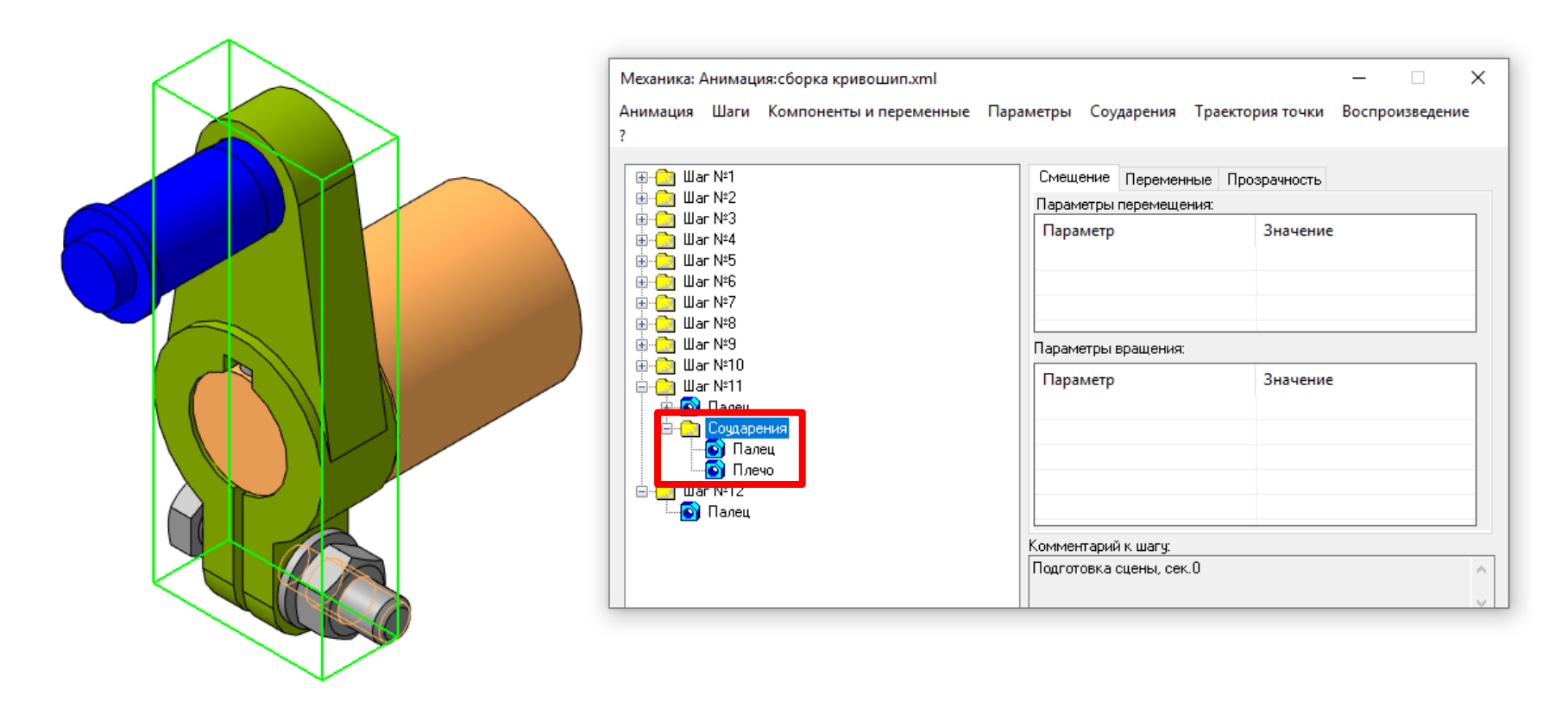

# Воспроизведение

После создания сценария (дерева) анимации, можно воспроизвести движение механизма. Для этого надо выполнить команду меню **«Воспроизведение»**. В этой команде имеются опции:

- «на текущем шаге» будет воспроизведено движение тех компонентов, которые выбраны на текущем шаге (выделенном в дереве анимации); - «полное» - будет воспроизведена вся анимация.

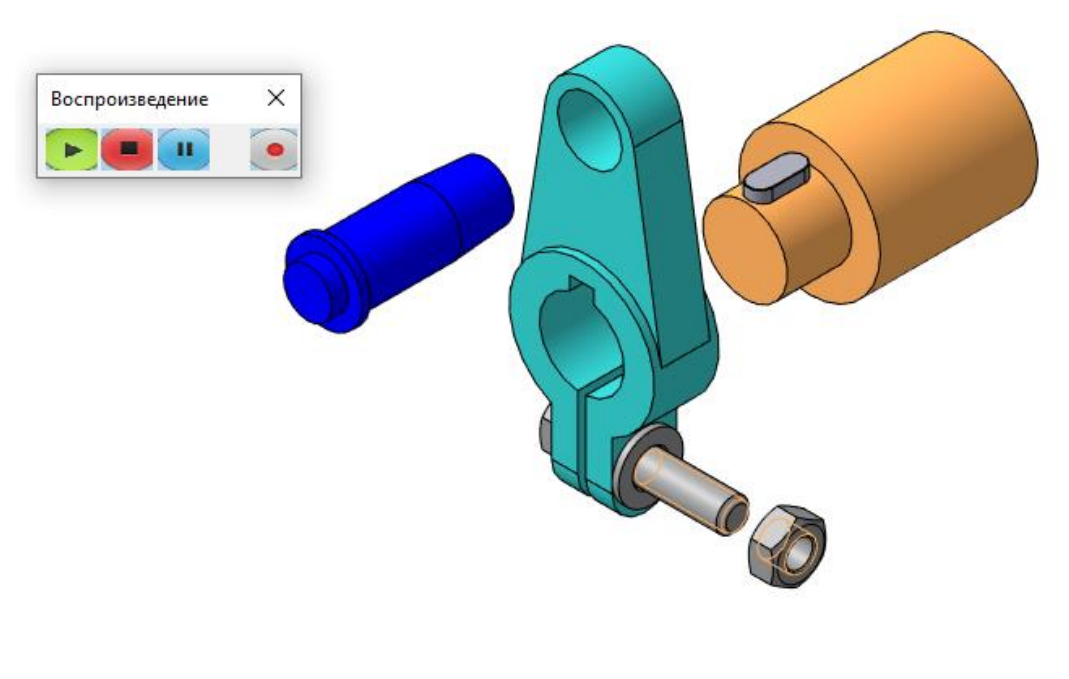

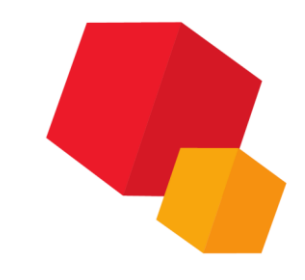